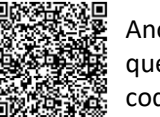

Anonymous 5question Survey QR code or Click Me

## SAP Business Network – Log On – Forgot Password and/or Username

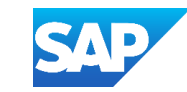

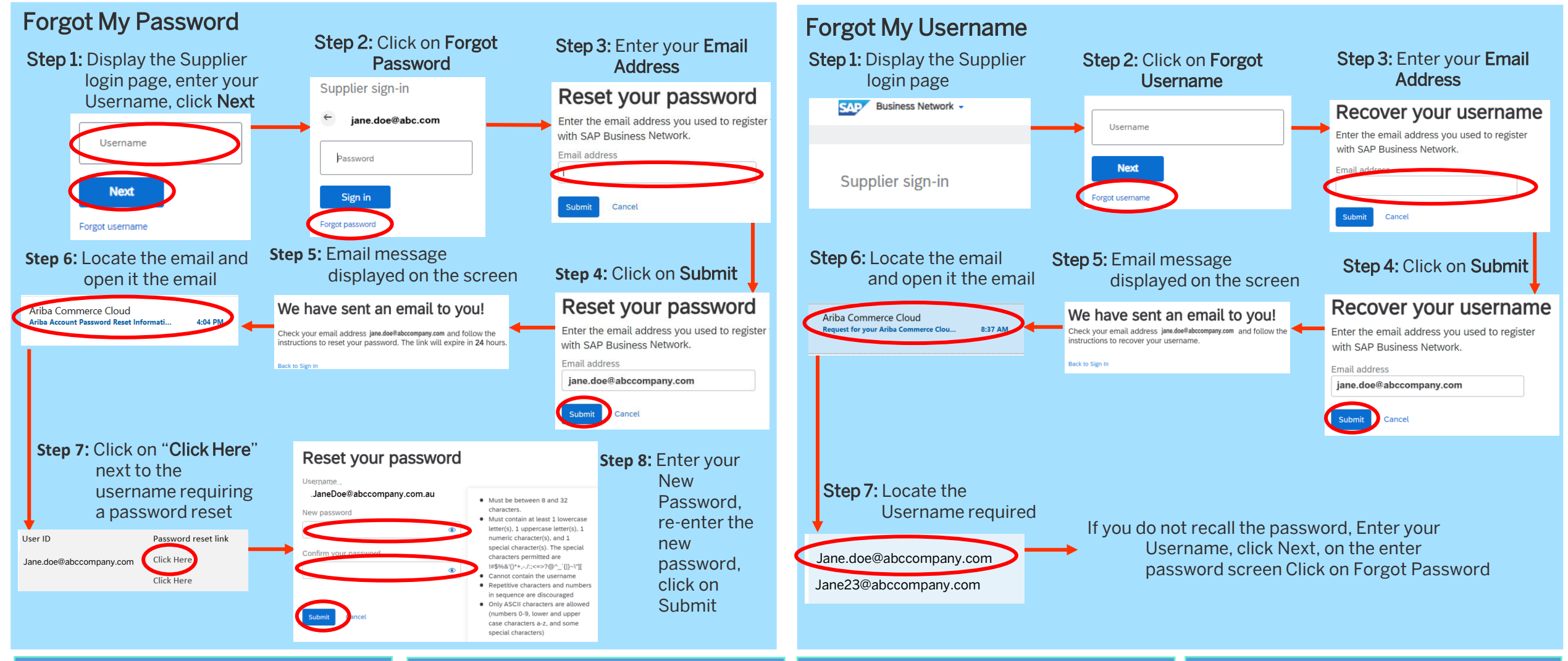

This process can be used for either

an SAP Business Network Transacting Account or an SAP Ariba Proposals & Questionnaires and in both Enterprise and Standard accounts

Click on the **o** to see the password if you forget what you have just entered

Only the System Administrator can create Users and assign the permissions that are accessible with your Username

When you request information about either your Password or Username, all information that is associated with your email will be provided in the email

Refer to the General Functionality Guide for more information via the QR Code or – **CLICK ME** 

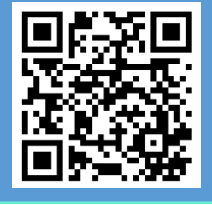